## How to Create a Household Account

- 1. Visit reg.laparks.org
- 2. Click on "Create An Account." This will open a new window.

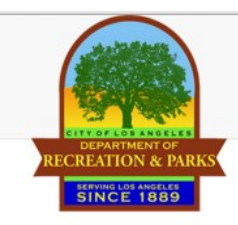

Event Calendar

Welcome, Guest | Login | Shopping Cart (0) | Wishlist (0)

Search -

Home

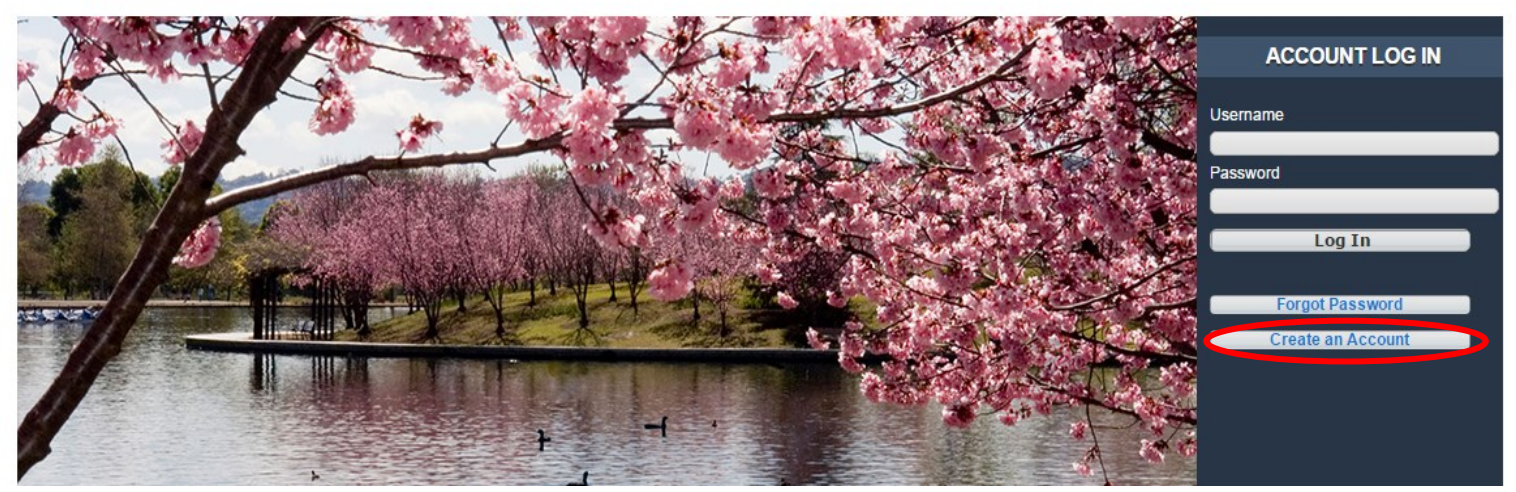

Fill out the new page, keeping in mind that this is your information, not your child's. You may pick your own username and password. All red fields are mandatory.
 Note: If you an adult and are not comfortable entering your birthday, make one up. Make sure it's a reasonable age if you are planning on registering for an adult or senior activity.

| New Account Information                           |                        |        |                 |                |                              |                |   |
|---------------------------------------------------|------------------------|--------|-----------------|----------------|------------------------------|----------------|---|
| Login (up to 50 chars) *                          |                        | jsmith |                 |                |                              |                |   |
| Password (up to 50 chars) *<br>Re-Type to Confirm |                        | ••••   |                 |                |                              |                |   |
|                                                   |                        |        |                 |                |                              |                |   |
| <ul> <li>Household Prima</li> </ul>               | ary Person Information |        |                 |                |                              |                |   |
| First Name *                                      | John                   |        | Last Name *     | Smith          | Category                     | Resident       | J |
| Address Line 1 *                                  | 123 Main St            |        | Address Line 2  |                | City *                       | Los Angeles    |   |
| State *                                           | CA                     | •      | Zip Code *      | 91234          | Email Address *              | test@gmail.com |   |
|                                                   |                        |        | Confirm Email * | test@gmail.com | Phone Number *               | (213)123-4567  |   |
| Extension                                         |                        | 0      | Phone Type      | Cell Phone 🔻   | Gender *                     | Male           | ] |
| Birthday *                                        | 01/01/1980             |        | Opt Into Email  | Yes 🔻          | Participate in<br>Promotions | Yes            |   |

Continued on next page...

## How to Create a Household Account—Continued

- 4. If you plan on registering your children, spouse, or others using this system, click "Add New Member" at the bottom of the page.
- 5. Fill out the "Additional Family Member" section and repeat as necessary. When you are done, click "Save" or "Add New Contact" to add an emergency contact.

| Additional Family Member |              |        |                       |     |                  |            |  |  |  |
|--------------------------|--------------|--------|-----------------------|-----|------------------|------------|--|--|--|
|                          |              |        |                       |     |                  |            |  |  |  |
|                          | First Name * | John   | Last Name *           | Doe | Birthday *       | 02/01/2016 |  |  |  |
|                          | Gender *     | Male • | Primary Email Address |     | Remove New Membe | r          |  |  |  |

6. If you would like to add an emergency contact, click on "Add New Contact."

| Emergency Contacts |  |                 |  |                  |    |   |  |
|--------------------|--|-----------------|--|------------------|----|---|--|
| First Name *       |  | Last Name *     |  | Address 1        |    |   |  |
| Address 2          |  | City            |  | State            | CA | • |  |
| Zip Code           |  | Relation        |  | Email Address    |    |   |  |
| Phone Number *     |  | Phone Extension |  | Remove New Conta | ct |   |  |

7. When you are done, click "Save" at the bottom of the page. You will automatically be logged in and redirected to the main registration page.

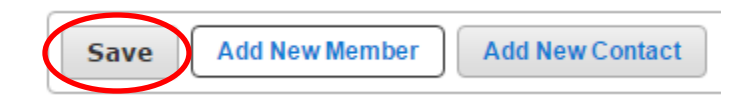